## ティックの色の切り替え

ご存知でしたか?... 図郭内部の格子線(マップグリッド)のティックマーク(トンボ) の色を2色間で切り替えることが出来ます。

## ティックの色を切り替えることで...

- マップ領域全体にわたってマップグリッドのティックをより見やすくすることができます。
- 図郭内部にある任意のティックを2色間で素早く切り替えできます。
- 図郭内部の境界線上の目盛りや内部のティックマークを2色間で切り替えできます。

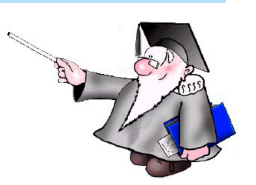

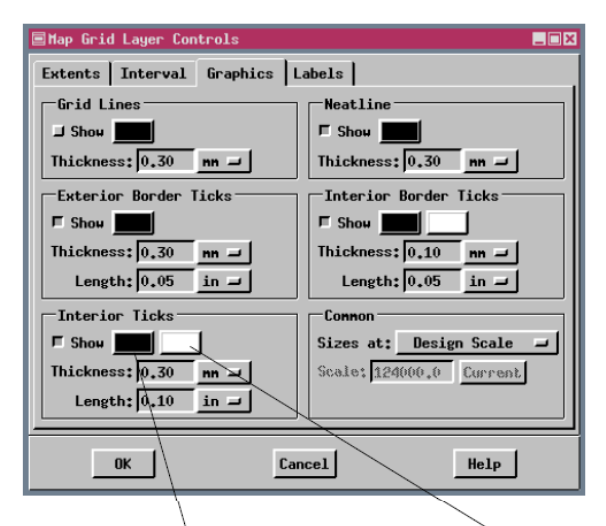

[内部境界の目盛り (Interior Border Ticks)] パネルと [内部の目盛り (Interior Ticks)] パネルには2色のボ タンがあります。左の色ボタンは主カラーの選択用 です。主カラーはデフォルトの色です。右の色ボタ ンは副カラーを示しています。副カラーは、グリッ ドのティックの色の切り替えにより個別に割り当て られる色です。

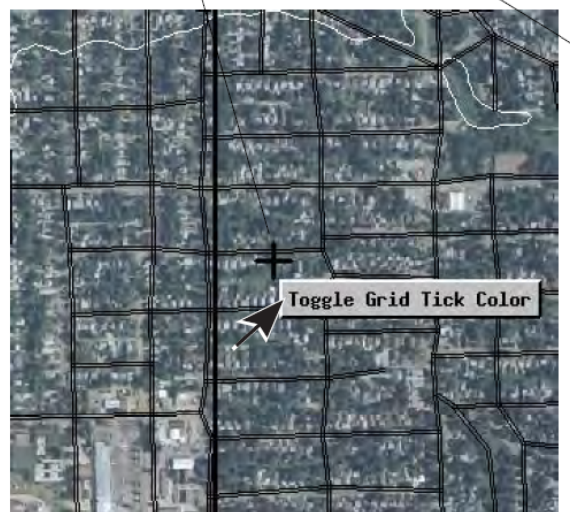

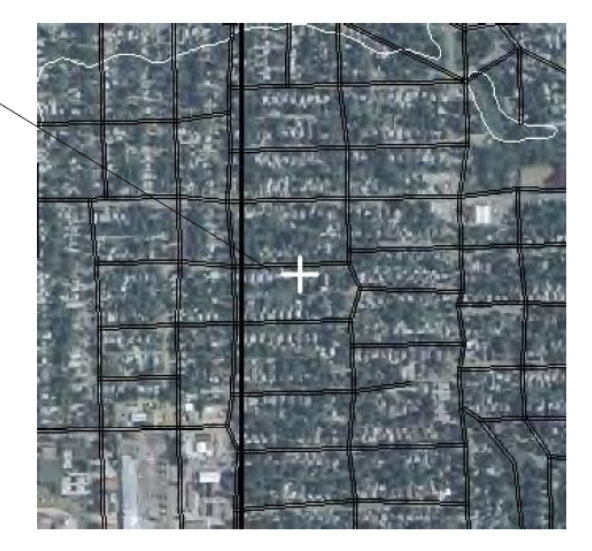

## マップグリッドのティックの色の設定と切り替え方法

- [マップグリッドレイヤのコントロール (Map Grid Layer Control)] ウィンドウの [グラフィックス (Graphics)] パネ ルで、[内部の目盛り (Interior ticks)] の主カラー (最初に全てのティックに適用される色) と副カラーを指定します。
- 表示している地図に対して内部ティックの見づらい場所をチェックします。
- 〈ジオツールボックス (GeoToolbox)〉ウィンドウを開きます (V2011)。
- グリッドのティックマークの近くで右クリックします。
- [グリッド目盛りの色の切り替え (Toggle Grid Tick Color)] をクリックします。

さらに知りたいことがあれば...

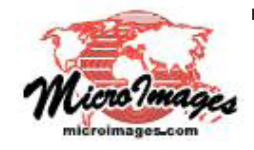

下記のテクニカルガイドをご覧ください:マップレイアウト:

マップグリッドのティックの色調節 (Controlling Color of Map Grid Tick Marks) (翻訳)株式会社オープンGIS 東京都墨田区吾妻橋 1-19-14 紀伊国屋ビル 1F Tel: (03)3623-2851 Fax: (03)3623-3025 E-mail: info@opengis.co.jp